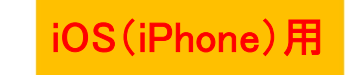

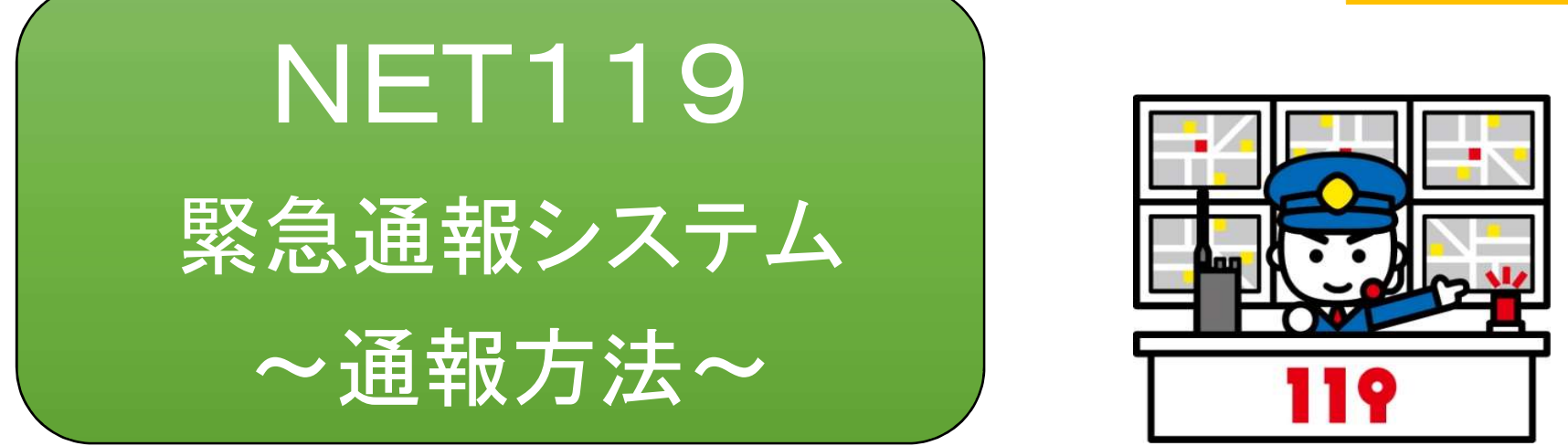

音声電話による119番通報が困難な方が利用できる通報システムです。

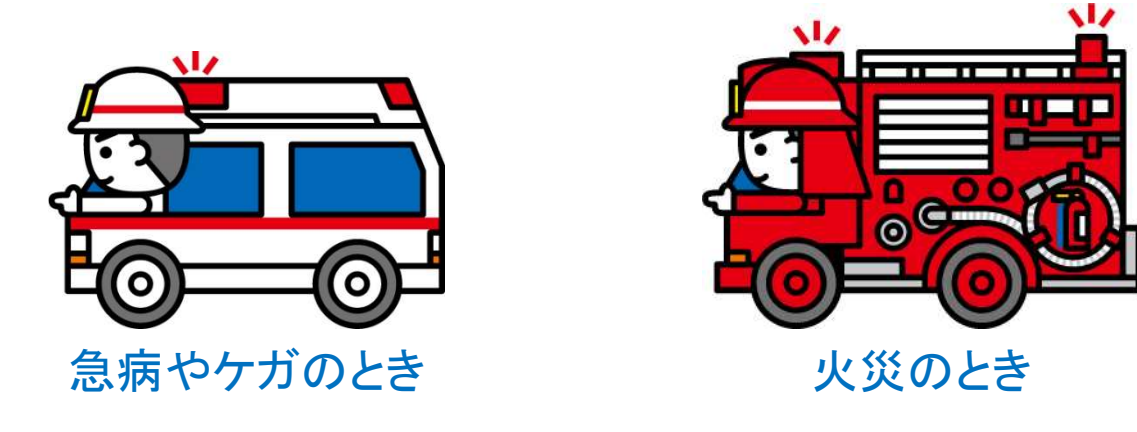

令和3年2月 周南市こども・福祉部障害者支援課、消防本部指令課

## 通報の流れ

NET119では、緊急時にスマートフォンやタブレットから、文字や位置情報を利用して消防車や救急車を呼ぶことが

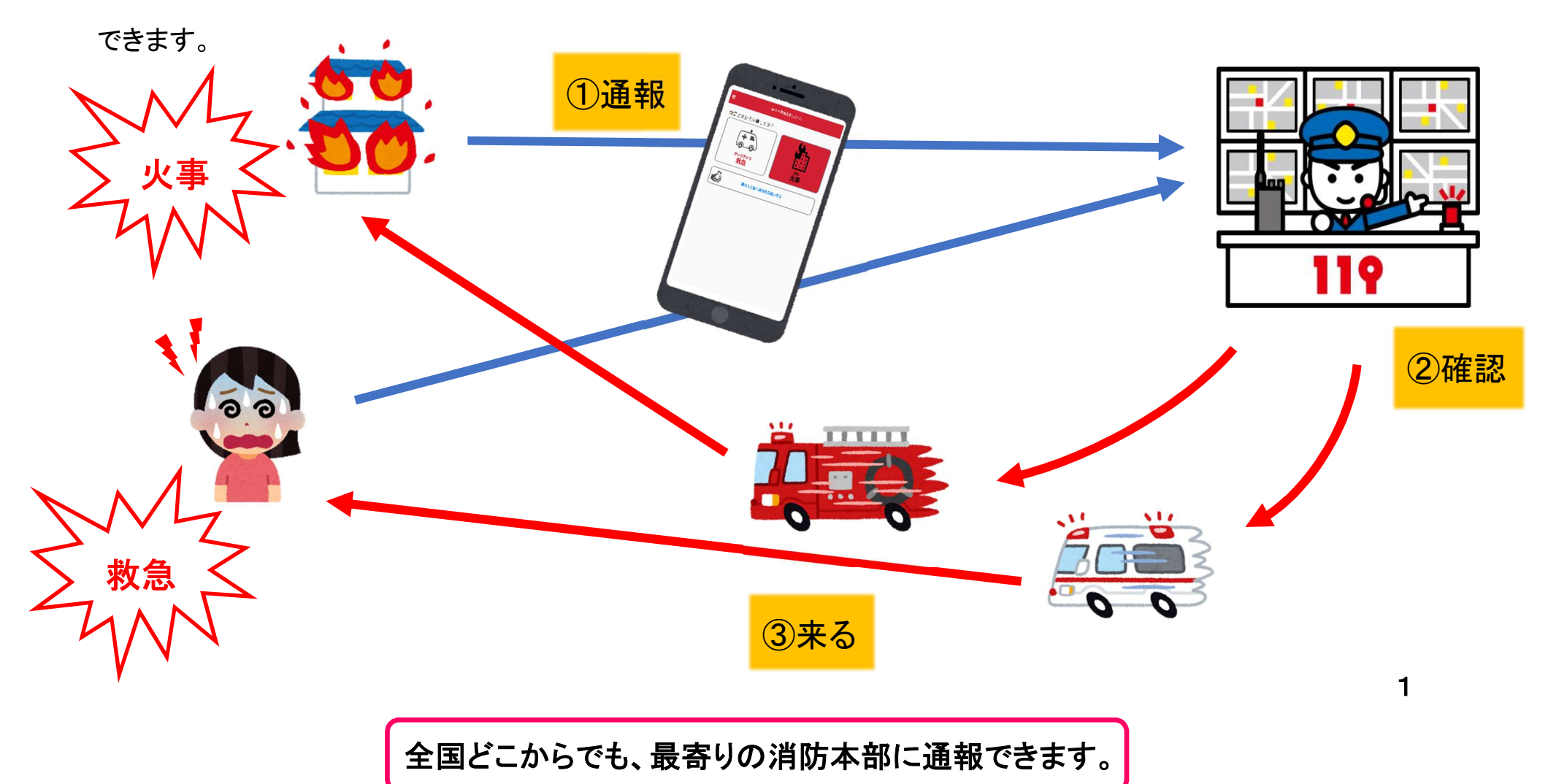

# スマートフォン、携帯電話などの対応機種

下記要件を満たすスマートフォン・タブレット・フィーチャーフォンからサービスの利用が可能です。

- ① インターネットサービスの利用ができること
- ② メールサービスが利用できること

※ @の直前又は先頭にピリオドやハイフンなどの記号があるアドレス(\*\*\*\*.@〇〇.ne.jp)や、ピリオドやハイフン

などの記号が連続しているアドレス(\*\*...\*\*\*@〇〇.ne.jp)は使用できません。

③ GPS 機能が付いていること

【 スマートフォン・タブレットの場合 】

OS のバージョンが、Android (5.0 以降)、iOS (9.0 以降) であること

【フィーチャーフォンの場合】

①「SHA-2」証明書に対応していること

② 「cookie」に対応していること

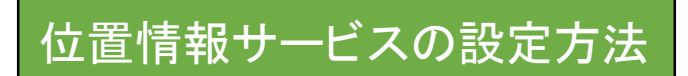

※ 位置情報サービスがオンになっていなければ、通報することができません。

※ 位置情報サービスがオン→通報できる 位置情報サービスがオン→できない

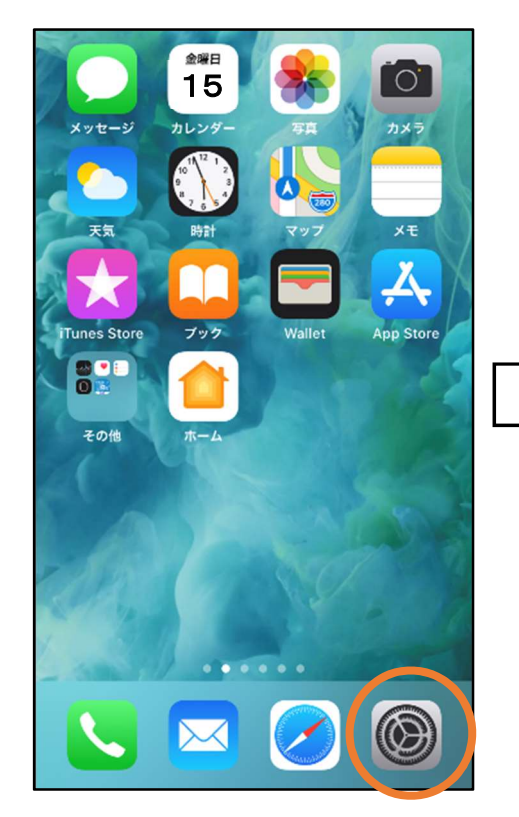

ホーム画面から「設定」
 を押します。

|           |           | 設定                       |   |  |
|-----------|-----------|--------------------------|---|--|
|           | $\oslash$ | 一般                       | > |  |
|           |           | コントロールセンター               | > |  |
|           | AA        | 画面表示と明るさ                 | > |  |
|           | (1)       | アクセシビリティ                 | > |  |
|           | *         | 壁紙                       | > |  |
| $\rangle$ |           | Siriと検索                  | > |  |
|           |           | Touch IDとパスコード           | > |  |
|           | SOS       | 緊急SOS                    | > |  |
|           |           | パッテリー                    | > |  |
| 9         |           | プライバシー                   | > |  |
|           |           |                          |   |  |
|           | Ą         | iTunes Store & App Store | > |  |
|           | =         | Wallet & Apple Pay       | > |  |

②「プライバシー」を押します。

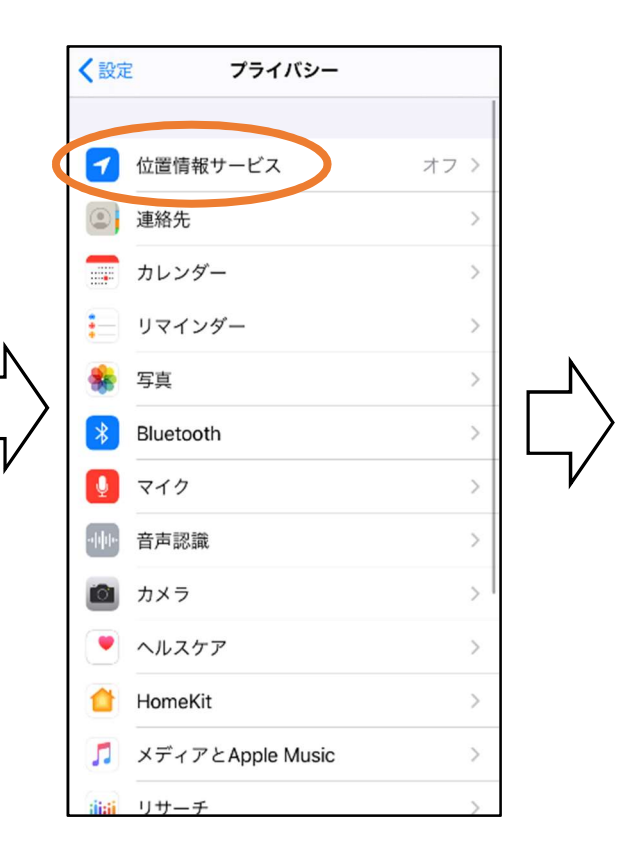

③「位置情報サービス」を押し ます。

| 〈戻                        | る 位置情報サ                                                      | ービス                                                |   |
|---------------------------|--------------------------------------------------------------|----------------------------------------------------|---|
|                           |                                                              |                                                    |   |
| 位置                        | 情報サービス                                                       |                                                    | > |
| 位置                        | 情報の通知                                                        | >                                                  |   |
| "位置<br>のWi-<br>その位<br>一につ | 情報サービス"では、GPS、B<br>FIスポットや携帯電話基地局<br>2面情報が判断されます。 位置<br>Dいて… | iluetooth、クラウドソース<br>を使って、ユーザのおおよ<br>置情報サービスとプライバシ |   |
| 位置                        | 情報を共有                                                        | >                                                  |   |
|                           |                                                              |                                                    |   |
| A                         | App Store                                                    | なし >                                               |   |
| 0                         | Chrome                                                       | なし >                                               |   |
| F                         | Facebook                                                     | 確認 >                                               |   |
| Μ                         | Gmail                                                        | 確認 >                                               |   |
| <b>Q</b>                  | Google Maps                                                  | 使用中のみ >                                            |   |
|                           | Hazardon                                                     | 使用中のみ >                                            |   |
| 0                         | Instagram                                                    | なし >                                               |   |

④「位置情報サービス」の設定 をオンにします。

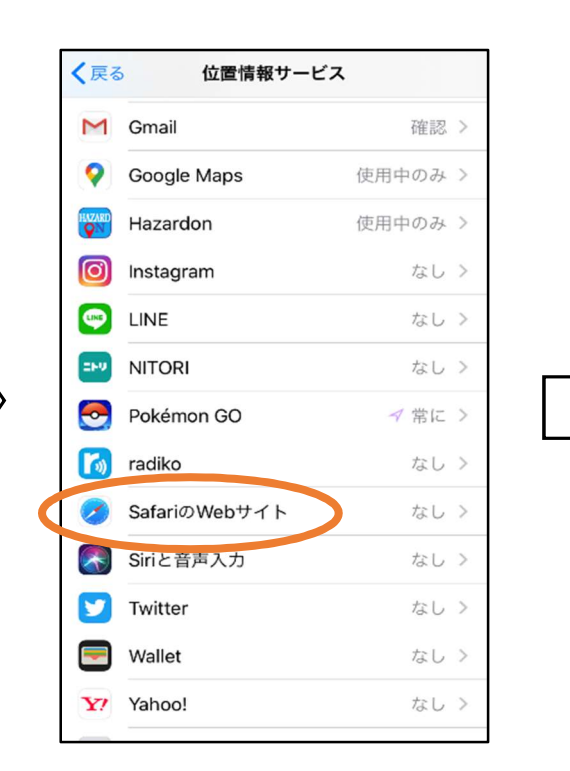

 5 アプリごとの設定欄で、
 「SafariのWebサイト」欄を 押します。

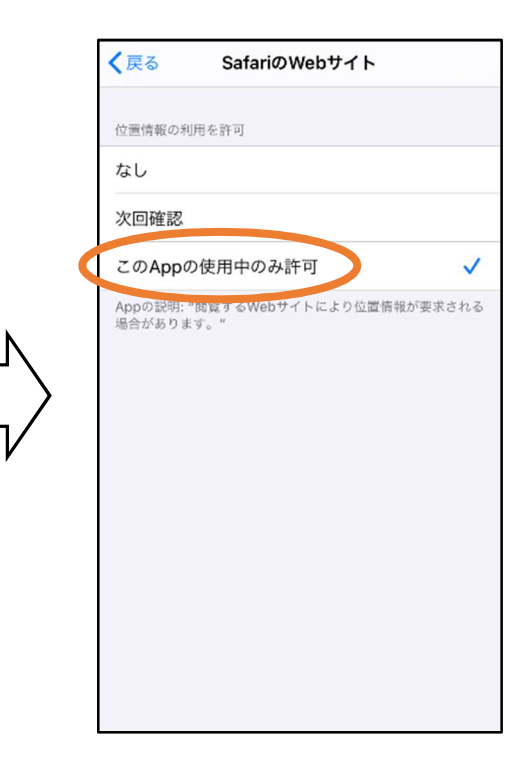

⑥「このAppの使用中のみ 許可」を選びます。

#### < 確認方法 >

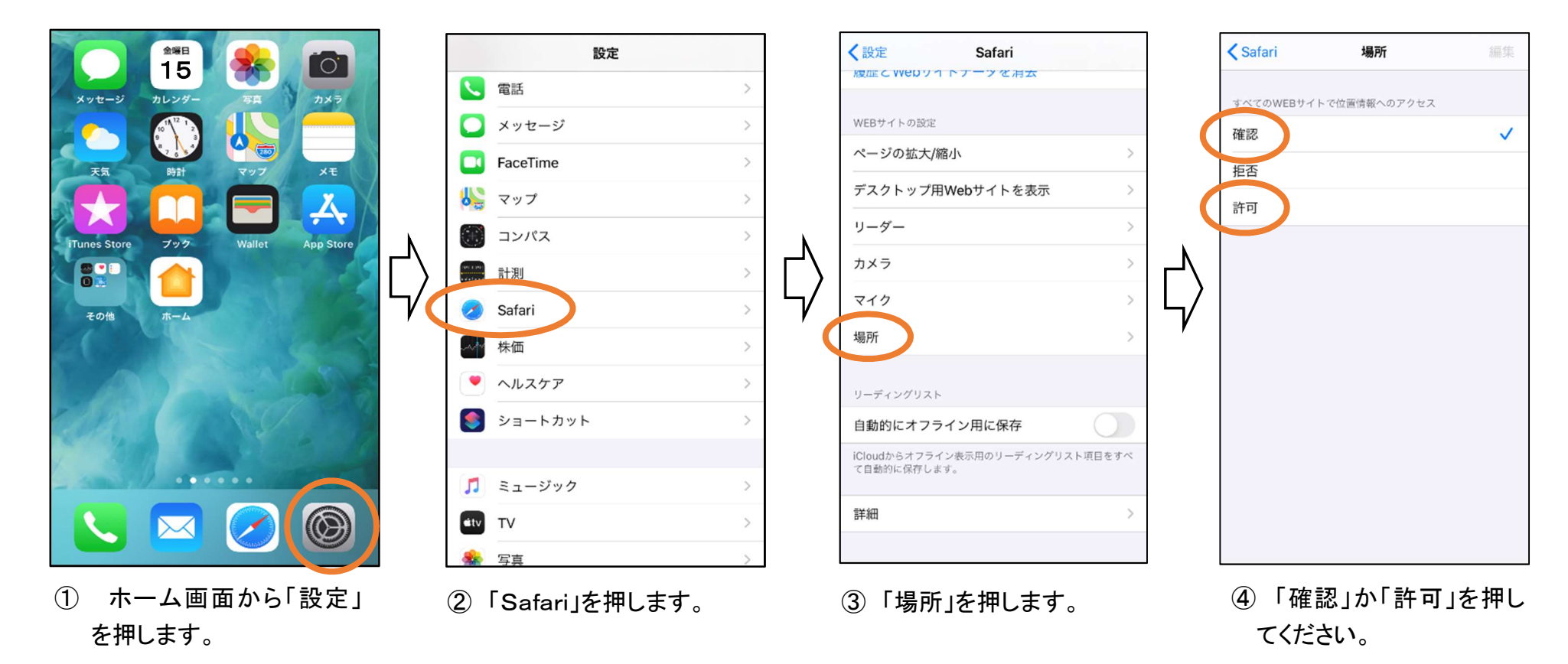

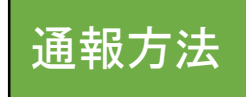

1 通報

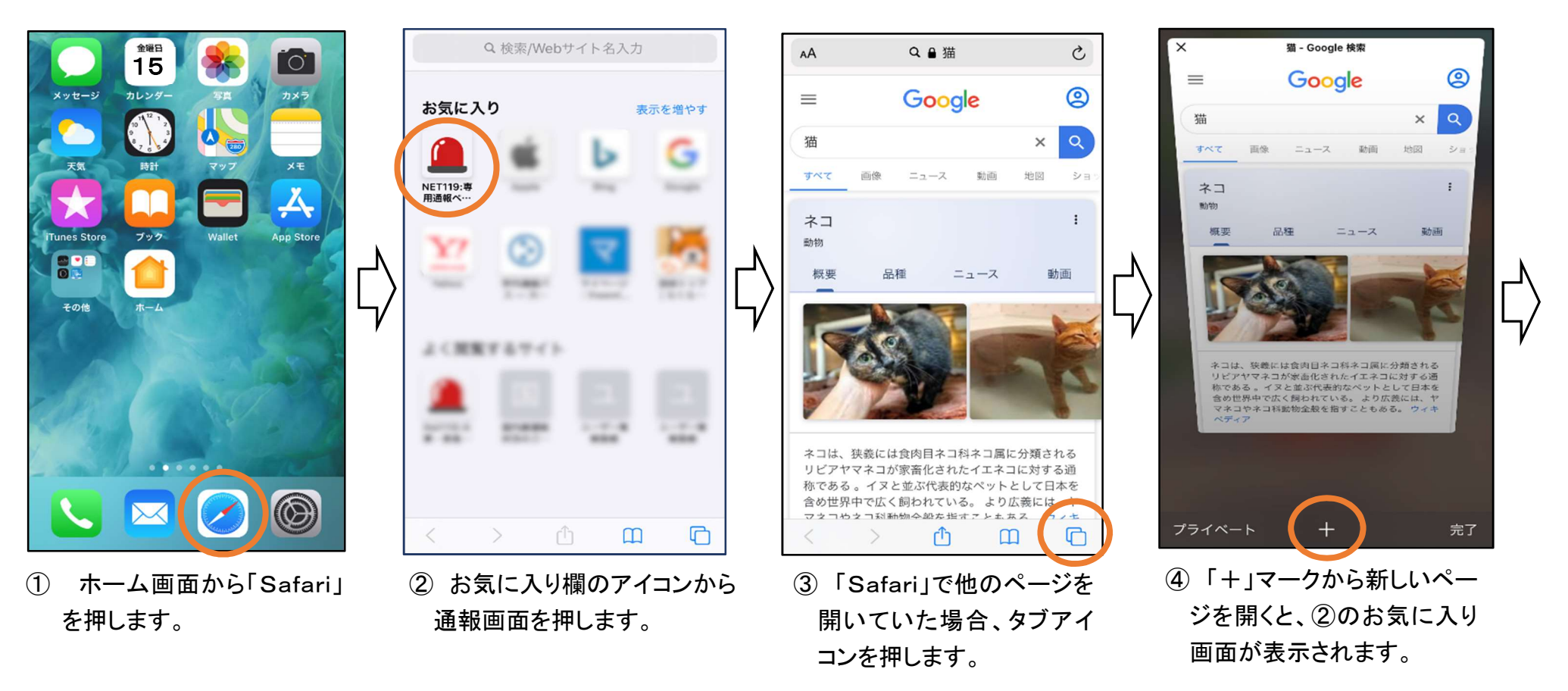

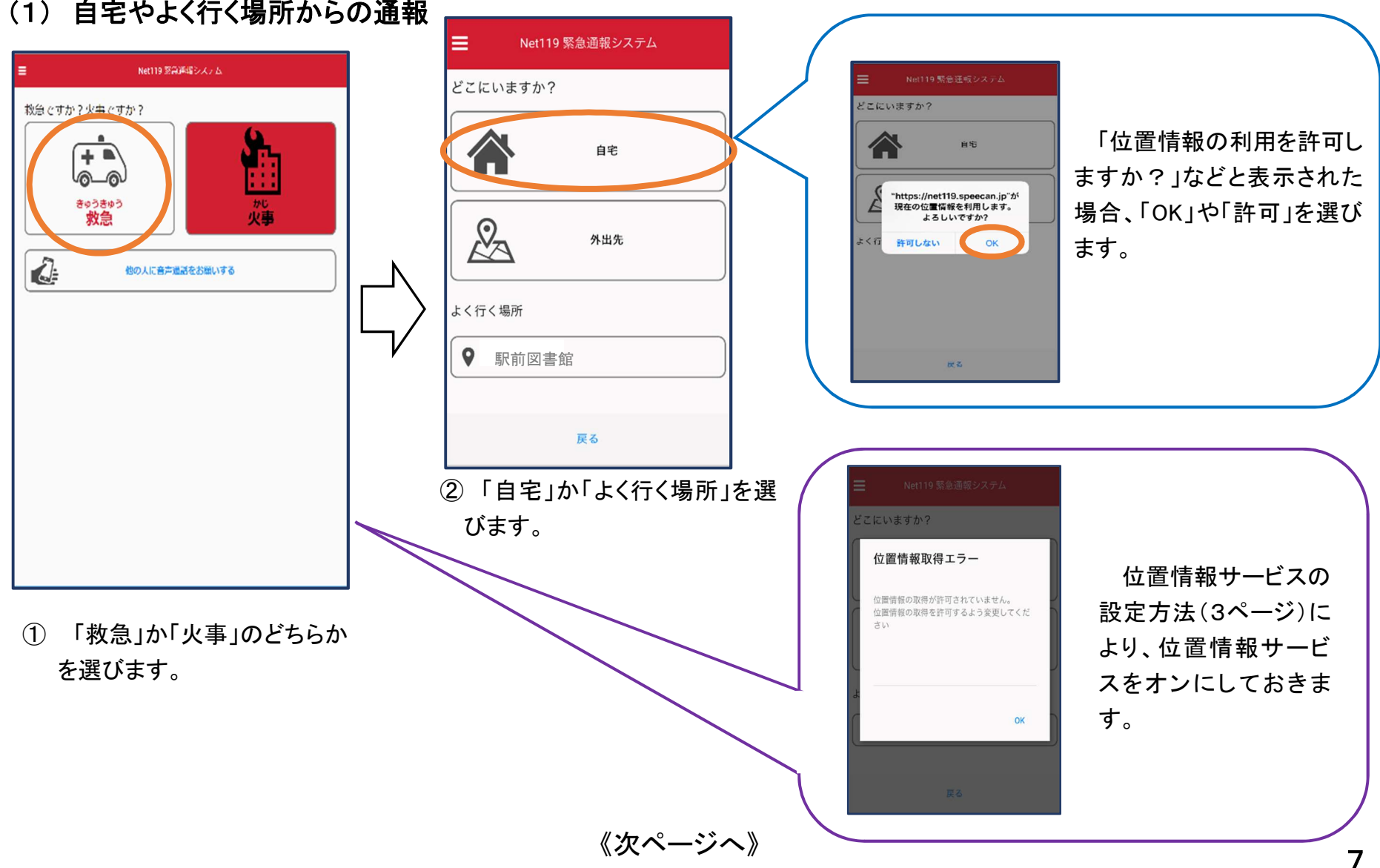

#### (1) 自宅やよく行く場所からの通報

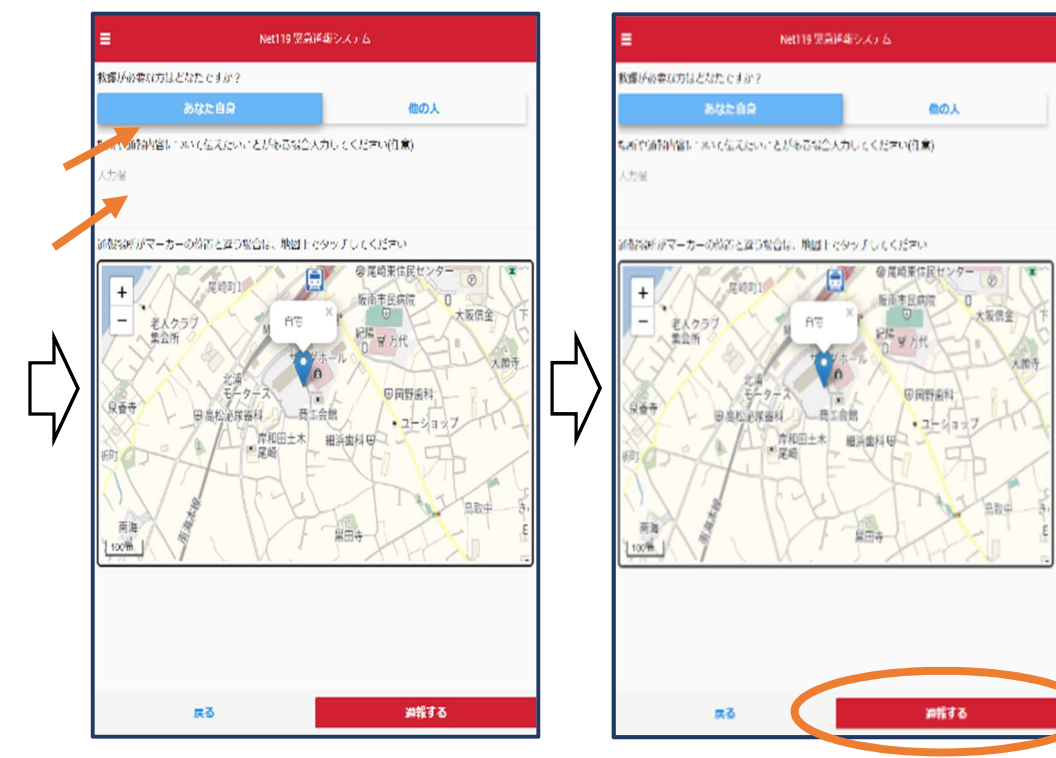

- ③ 救急車が必要な人を選び、 伝えたいことがあれば入力し ます。
- ④ 「通報する」のボタンを押し ます。
- ⑤ 通報が受け付けられるまで、
  呼び出し中の画面が表示されます。

Net119 緊急通報システム

通報中

消防本部を呼び出し中

このままお待ちください

- Det119 緊急通報システム

   通報が受理されました。消防本部との会話が可能です。

   2019/08/2015:56:34

   消防本部 2019/08/2015:57:02

   はい、○○○○消防本部です。

   救急通報ですね(はい、救急車を呼んでください、いいえ、 火事です。消防車を呼んでください、間違えました。課通 報です)

   回答は下の選択数から選択可能です

   はい、救急車を呼んでください

   いいえ、火事です。消防車を呼んでください

   間違えました。読通報です

   ご

   消防へのメッセージ

   送信
  - ⑥ 通報が受け付けられると、チャット(消防とやりとりできる)画面に切り替わります。

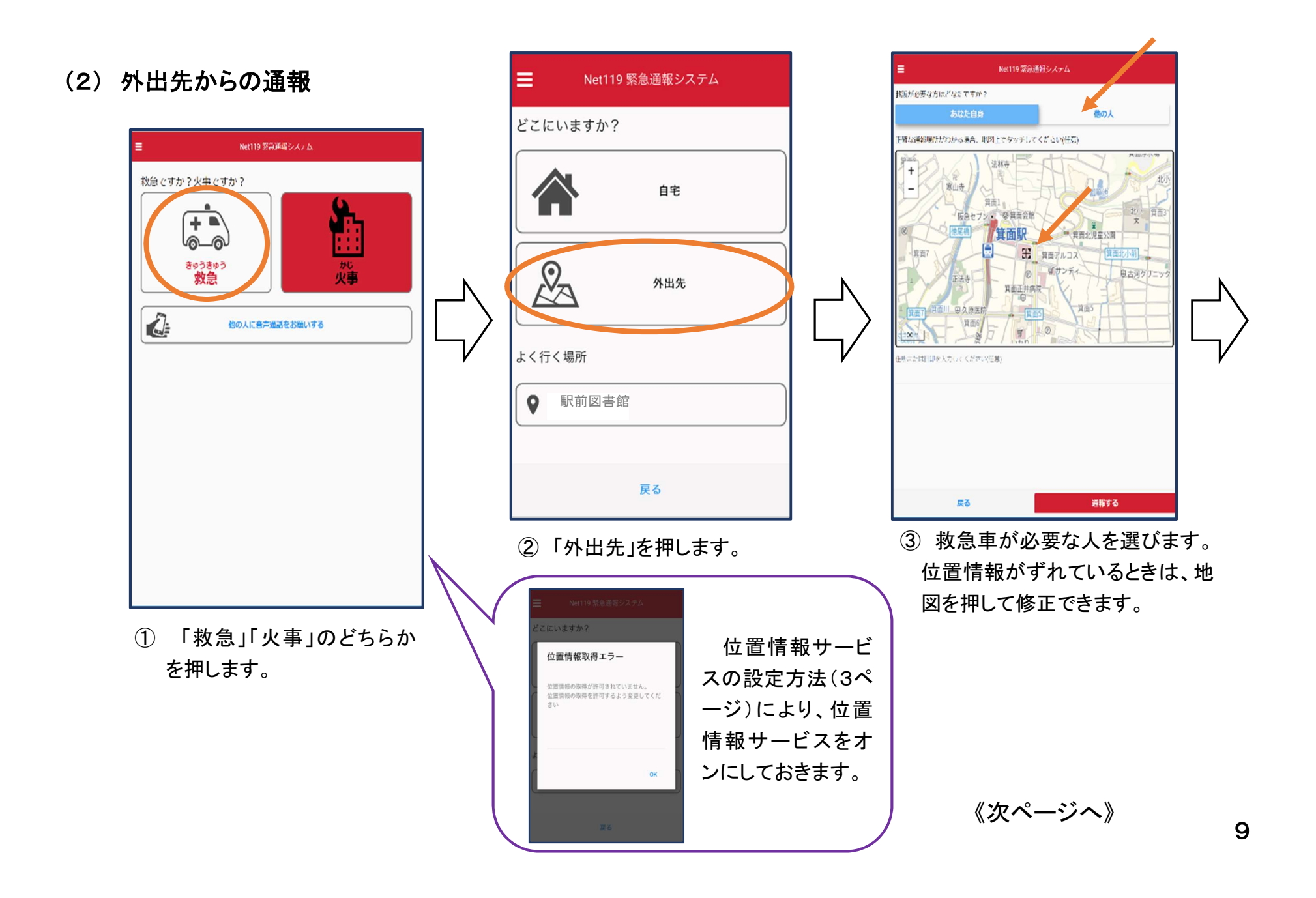

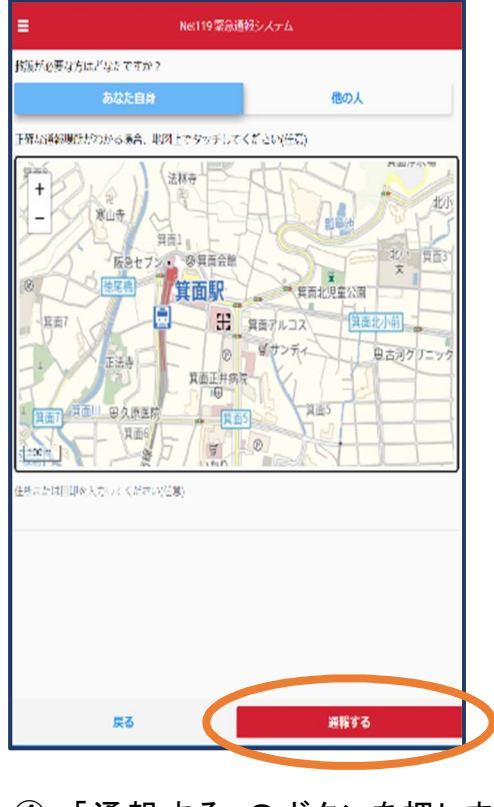

④「通報する」のボタンを押しま す。

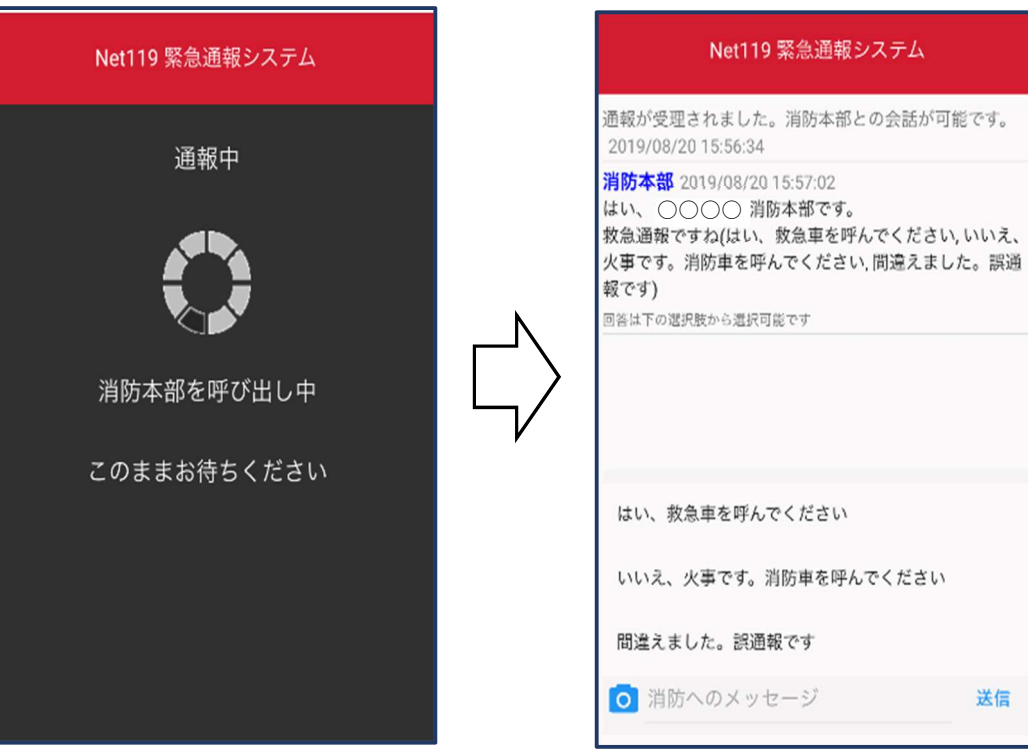

⑤ 通報が受け付けられるまで、 呼び出し中の画面が表示され ます。

間違えました。誤通報です ◎ 消防へのメッセージ 送信 ⑥ 通報が受け付けられると、チャ ット(消防とやりとりできる)画面 に切り替わります。

Net119 緊急通報システム

2 通報後のチャット(消防とのやりとり)

通報が受け付けられるとチャット画面に切り替わり、文字による会話ができるようになります。

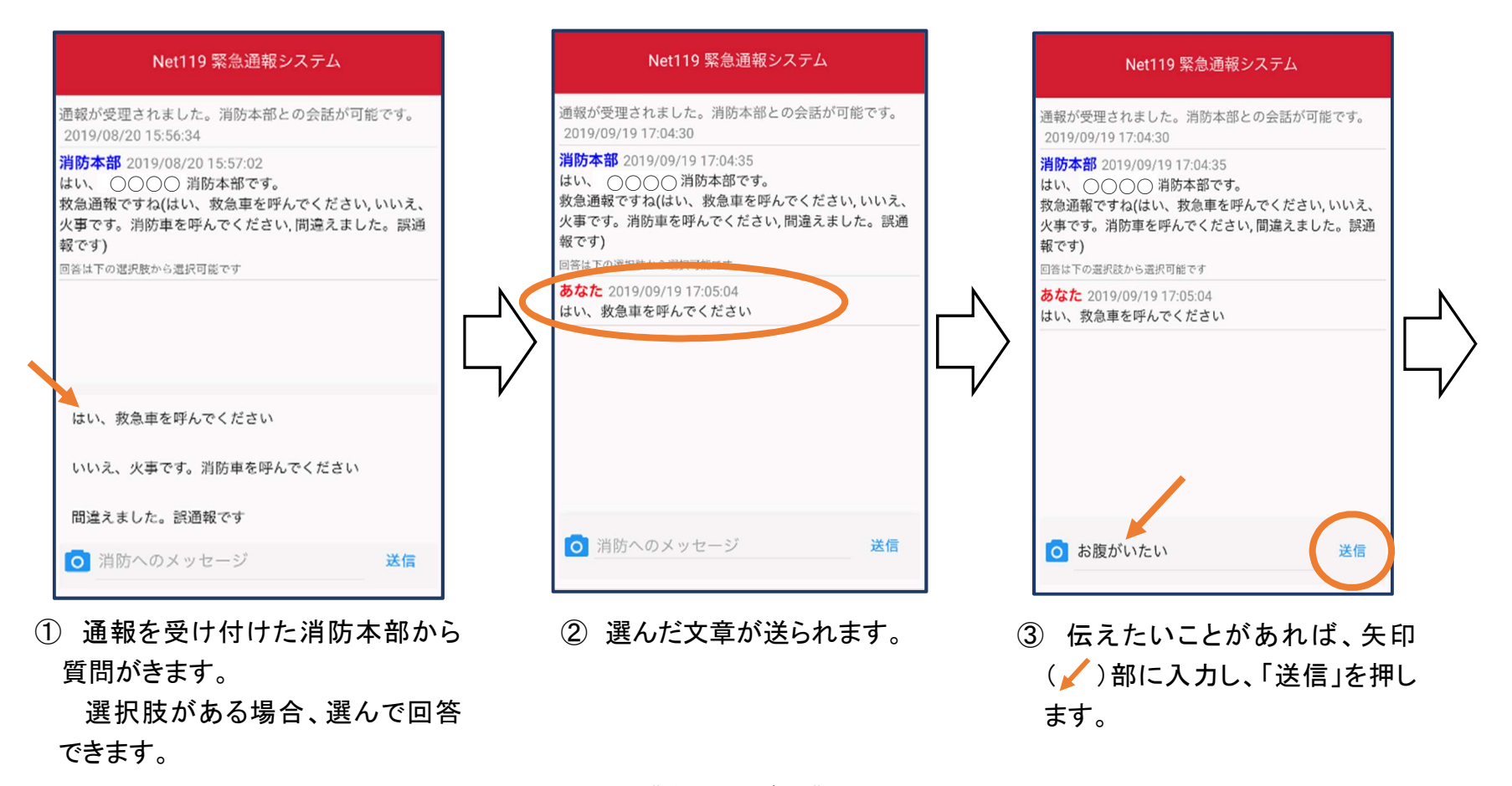

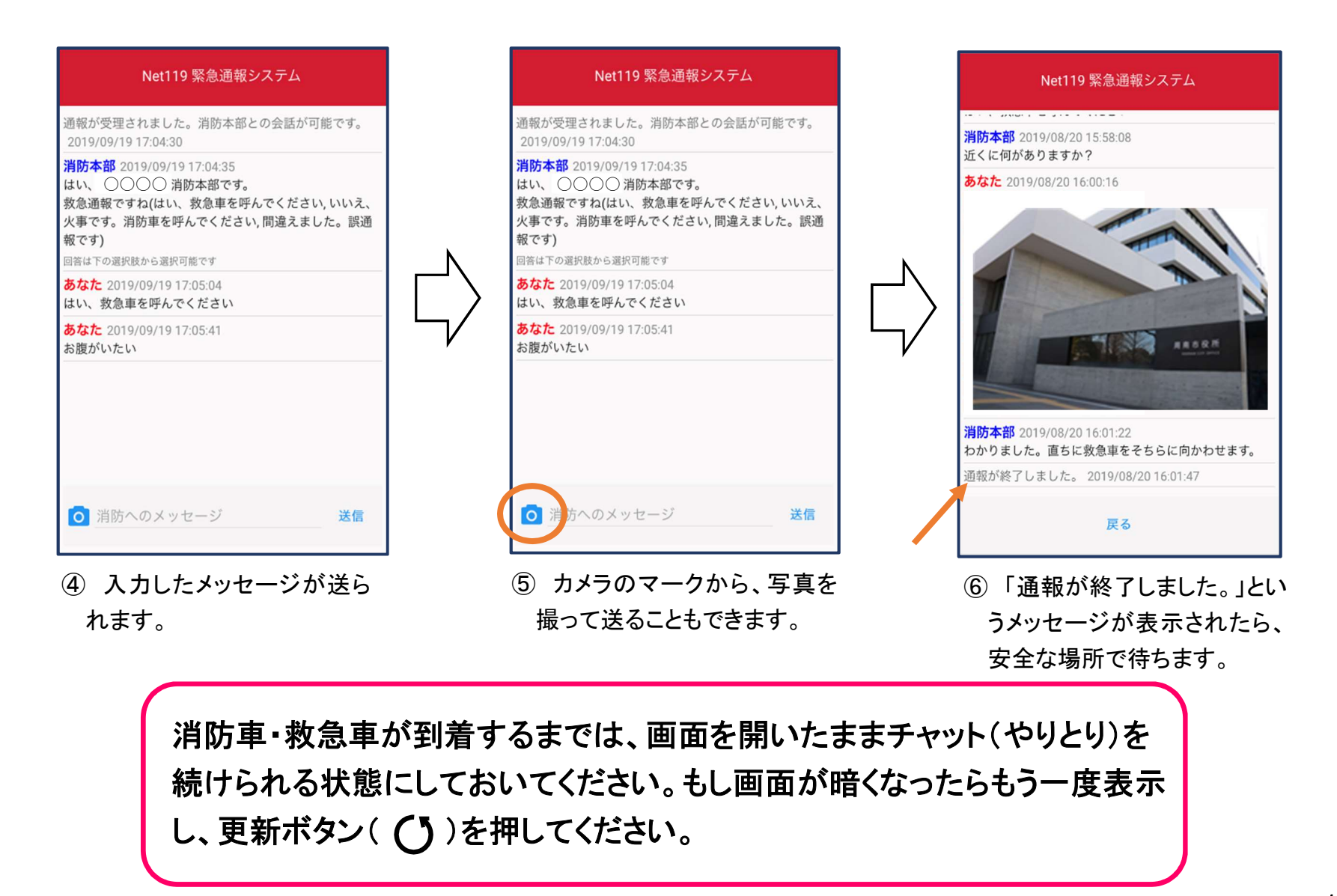

3 呼び返し通報

一度通報が終了した後で消防が確認したいことがある場合などに、呼び返しメールが届くことがあります。

メールを受信したら、呼び返し通報をお願いします。

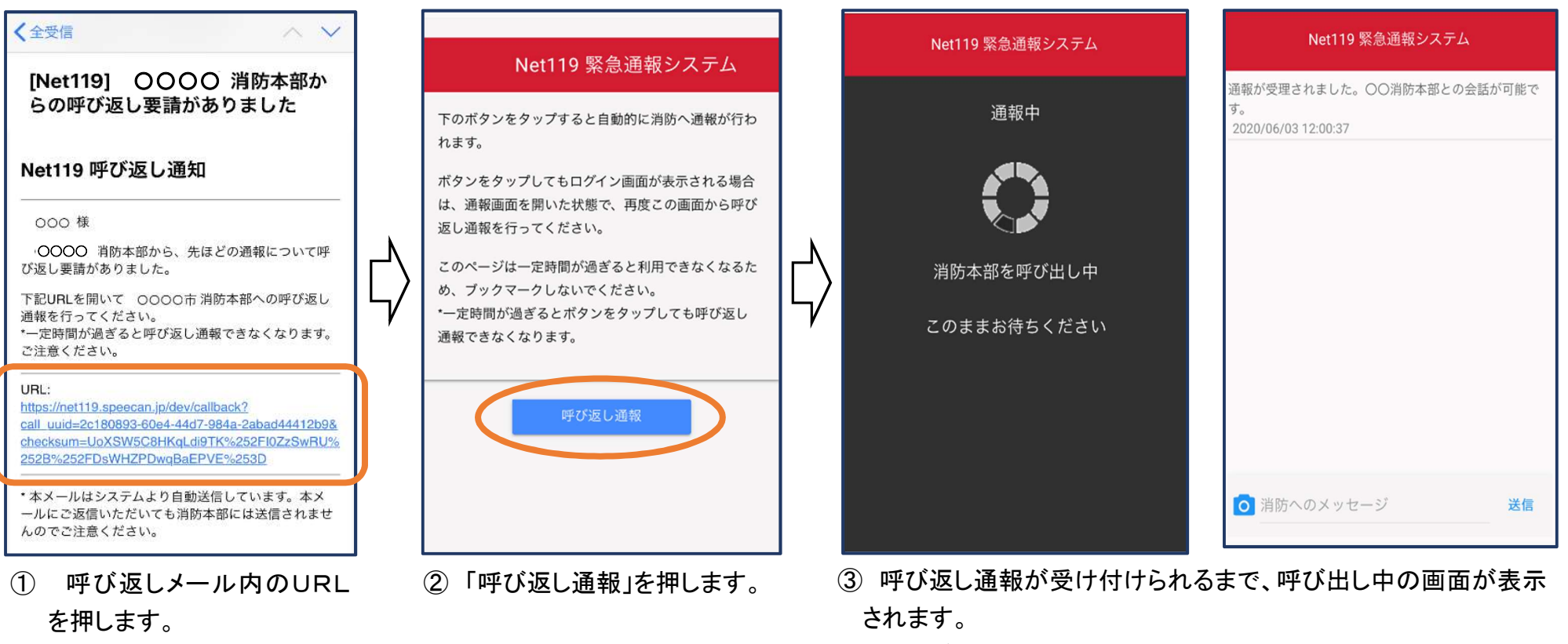

その後、通常の通報と同じようにチャット(消防とのやりとり)画 面に切り替わります。

#### 4 代理通報

近くにいる人に、代理通報を頼むことができます。

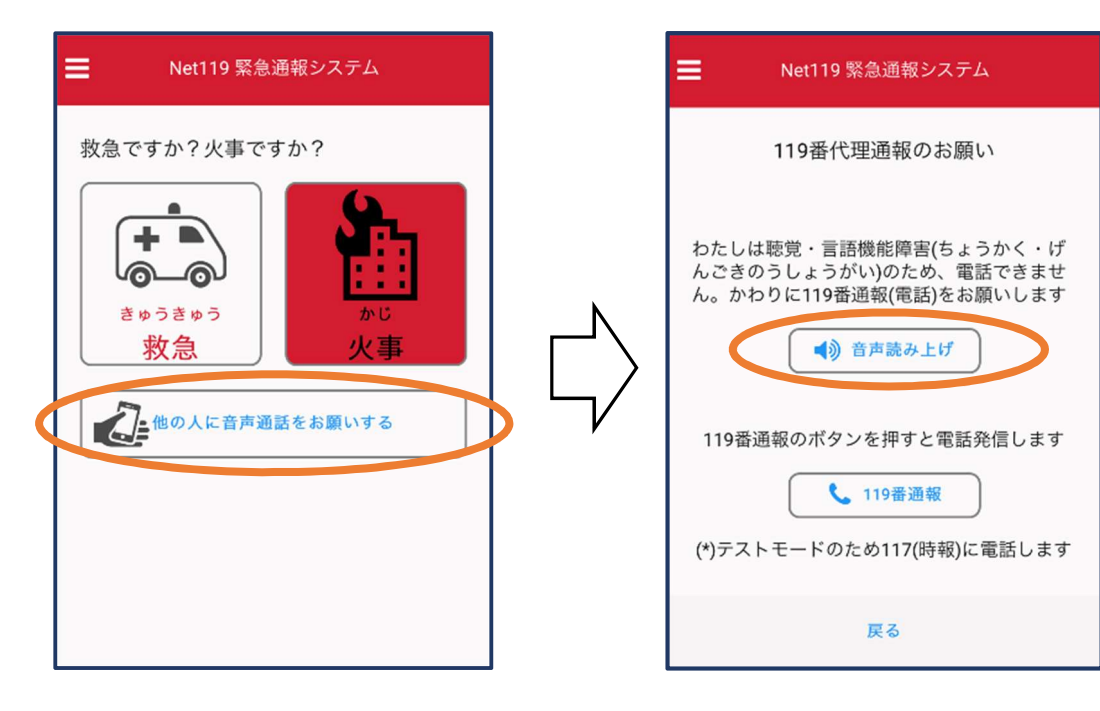

- 通報画面で「他の人に音声
  通話をお願いする」を押します。
- ②「音声読み上げ」を押すと、「わたしは聴覚・言語機能障害のため、電話できません。かわりに119番通報をお願いします。」という音声が流れます。

### 5 練習(訓練)通報

消防本部に通報されない状態で、練習通報をすることもできます。通報方法は本番と同じです。

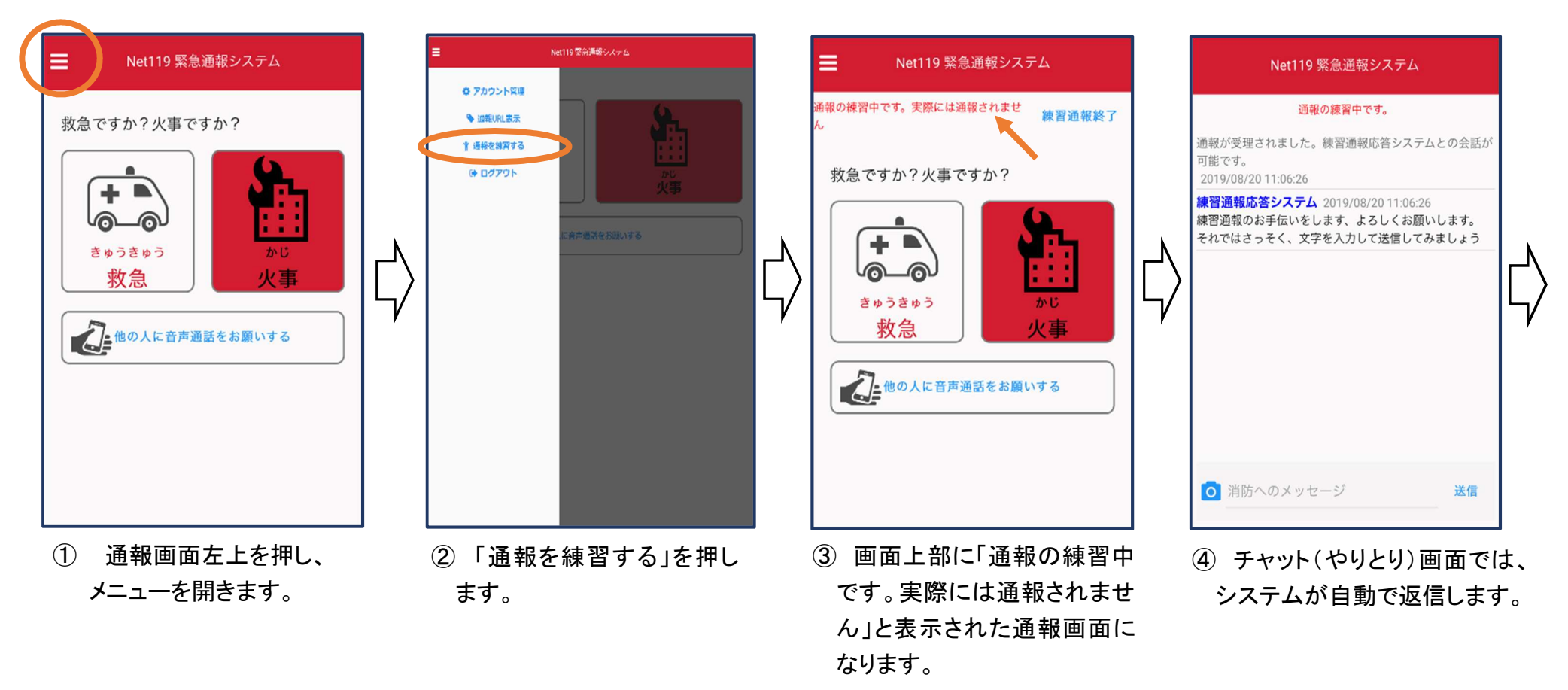

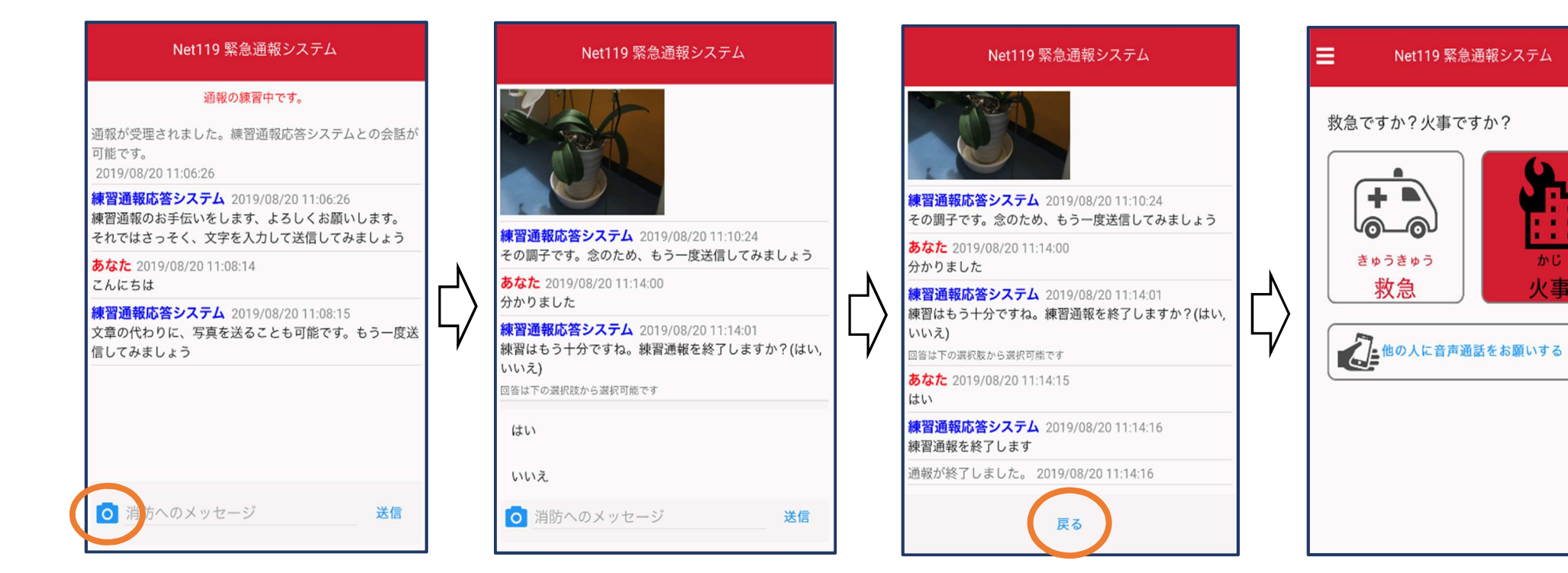

- ⑤ 本番と同じように、カメラの マークから写真を撮って送る こともできます。
- ⑥ 3回やり取りを行うと、「練 習通報を終了しますか?」 と聞かれます。
- ⑦「はい」を押すと、練習通報 が終了します。 「戻る」を押します。

⑧ 本番の通報画面に戻ります。

火事